# FreeRadius と WLC 8.3 を使用した 802.1x -PEAP の設定

## 内容

概要 前提条件 要件 <u>使用するコンポーネント</u> 設定 <u>ネットワーク図</u> httpd サーバと MariaDB のインストール CentOS 7 への PHP 7 のインストール FreeRADIUS のインストール FreeRADIUS FreeRADIUSでの認証、許可、アカウンティング(AAA)クライアントとしてのWLC WLC上のRADIUSサーバとしてのFreeRADIUS **WLAN** freeRADIUS データベースへのユーザの追加 freeRADIUS の証明書 エンド デバイスの設定 FreeRADIUS証明書のインポート WLANプロファイルの作成 確認 WCL での認証プロセス トラブルシュート

## 概要

このドキュメントでは、802.1xセキュリティとProtected Extensible Authentication Protocol(PEAP)をExtensible Authentication Protocol(EAP)として使用するワイヤレスローカルエ リアネットワーク(WLAN)をセットアップする方法について説明します。 FreeRADIUS は外部 Remote Authentication Dial-In User Service(RADIUS)サーバとして使用されます。

# 前提条件

## 要件

次の項目に関する基本的な知識が推奨されます。

- Linux
- Vimエディタ
- AireOSワイヤレスLANコントローラ(WLC)

注:このドキュメントは、PEAP-MS-CHAPv2認証にfreeRADIUSサーバで必要な設定の例 を読者に示すことを目的としています。このドキュメントに記載されている freeRADIUS サ ーバの設定は、ラボでテスト済みであり、予期されているとおりに機能することが判明して います。Cisco Technical Assistance Center(TAC)は freeRADIUS サーバ設定をサポート していません。

## 使用するコンポーネント

このドキュメントの情報は、次のソフトウェアとハードウェアのバージョンに基づいています。

- CentOS7またはRed Hat Enterprise Linux 7(RHEL7)(推奨1 GB RAMおよび20 GB HDD)
- WLC 5508 v8.3
- MariaDB ( MySQL )
- FreeRADIUS
- PHP 7

このドキュメントの情報は、特定のラボ環境にあるデバイスに基づいて作成されました。このド キュメントで使用するすべてのデバイスは、初期(デフォルト)設定の状態から起動しています 。対象のネットワークが実稼働中である場合には、どのようなコマンドについても、その潜在的 な影響について確実に理解しておく必要があります。

## 設定

ネットワーク図

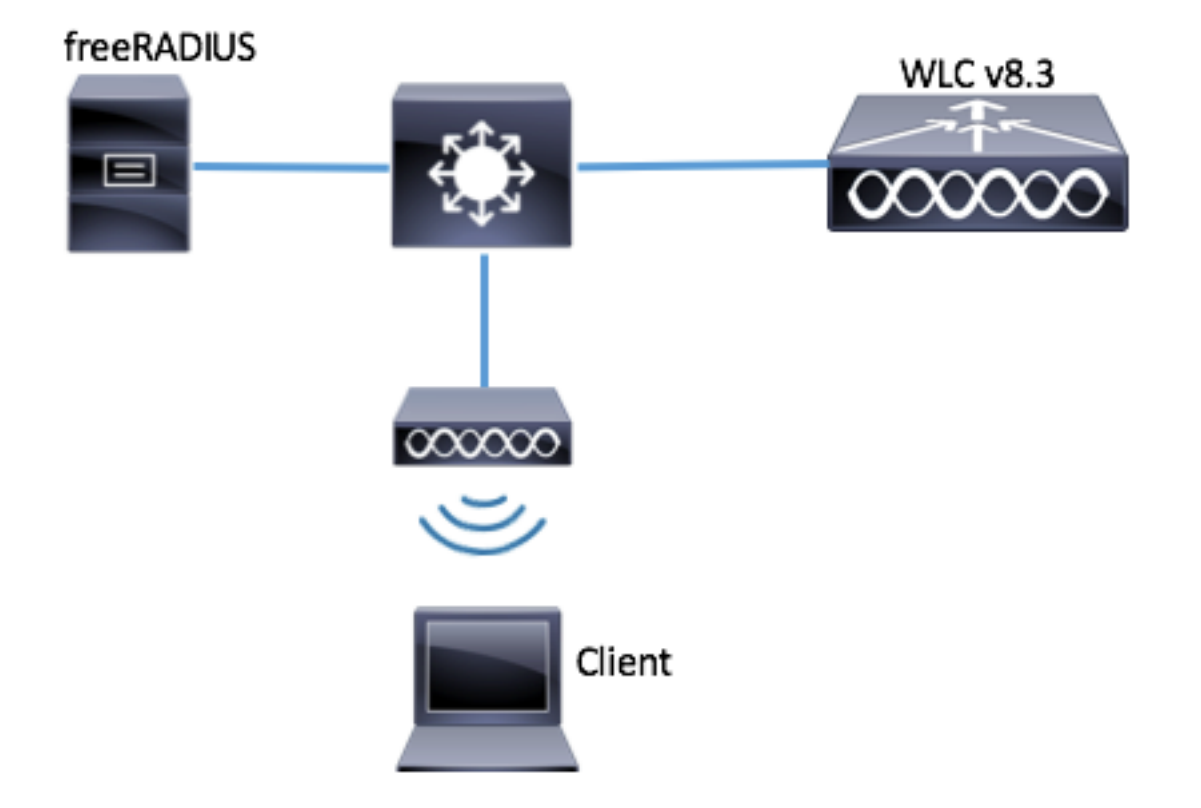

httpd サーバと MariaDB のインストール

ステップ1:次のコマンドを実行して httpd サーバと MariaDB をインストールします。

[root@tac-mxwireless ~]# yum -y update [root@tac-mxwireless ~]# yum -y groupinstall "Development Tools" [root@tac-mxwireless ~]# yum -y install httpd httpd-devel mariadb-server mariadb ステップ 2: httpd (Apache)と MariaDB サーバを起動し、有効にします。

[root@tac-mxwireless ~]# systemctl enable httpd [root@tac-mxwireless ~]# systemctl start httpd [root@tac-mxwireless ~]# systemctl start mariadb [root@tac-mxwireless ~]# systemctl enable mariadb ステップ 3: MariaDB の初期設定を行い、この DB を保護します。

[root@tac-mxwireless ~]#mysql\_secure\_installation

#### **注**:このスクリプトのすべての部分を実行します。実稼働環境で使用するすべての MariaDBサーバに推奨されます。各手順を注意深く読んでください。

In order to log into MariaDB to secure it, we'll need the current password for the root user. If you've just installed MariaDB, and you haven't set the root password yet, the password will be blank, so you should just press enter here.

Enter current password for root (enter for none): OK, successfully used password, moving on...

Setting the root password ensures that nobody can log into the MariaDB root user without the proper authorisation.

Set root password? [Y/n] Y New password: Re-enter new password: Password updated successfully! Reloading privilege tables.. ... Success! By default, a MariaDB installation has an anonymous user, allowing anyone to log into MariaDB without having to have a user account created for them. This is intended only for testing, and to make the installation go a bit smoother. You should remove them before moving into a production environment. Remove anonymous users? [Y/n] y ... Success! Normally, root should only be allowed to connect from 'localhost'. This ensures that someone cannot guess at the root password from the network. Disallow root login remotely? [Y/n] y ... Success! By default, MariaDB comes with a database named 'test' that anyone can access. This is also intended only for testing, and should be removed before moving into a production environment. Remove test database and access to it? [Y/n] y - Dropping test database... ... Success! - Removing privileges on test database... ... Success! Reloading the privilege tables will ensure that all changes made so far will take effect immediately. Reload privilege tables now? [Y/n] y ... Success! Cleaning up... All done! If you've completed all of the above steps, your MariaDB installation should now be secure. Thanks for using MariaDB! ステップ4: freeRADIUSのデータベースを設定します(ステップ3で設定したパスワードを使 用します)。

[root@tac-mxwireless ~]# mysql -u root -p -e "CREATE DATABASE radius" [root@tac-mxwireless ~]# mysql -u root -p -e "show databases" [root@tac-mxwireless ~]# mysql -u root -p MariaDB [(none)]> GRANT ALL ON radius.\* TO radius@localhost IDENTIFIED BY "radiuspassword"; MariaDB [(none)]> FLUSH PRIVILEGES; MariaDB [(none)]> \q Bye

#### CentOS 7 への PHP 7 のインストール

ステップ1:次のコマンドを実行して PHP7を CentOS7 にインストールします。

[root@tac-mxwireless ~]# cd ~ [root@tac-mxwireless ~]# curl 'https://setup.ius.io/' -o setup-ius.sh [root@tac-mxwireless ~]# sudo bash setup-ius.sh [root@tac-mxwireless ~]# sudo yum remove php-cli mod\_php php-common [root@tac-mxwireless ~]# sudo yum -y install mod\_php70u php70u-cli php70u-mysqlnd php70u-devel php70u-gd php70u-mcrypt php70u-mbstring php70u-xml php70u-pear [root@tac-mxwireless ~]# sudo apachectl restart

#### FreeRADIUS のインストール

#### ステップ1:次のコマンドを実行して、FreeRADIUS をインストールします。

[root@tac-mxwireless ~] # yum -y install freeradius freeradius-utils freeradius-mysql freeradiussqlite

ステップ2:mariadb.serviceの後にradius.serviceを開始します。

次のコマンドを実行します。

[root@tac-mxwireless ~]# vim /etc/systemd/system/multi-user.target.wants/radiusd.service [Unit] セクションに1行追加します。

After=mariadb.service

[Unit] セクションは次のように設定されている必要があります。

[Unit] Description=FreeRADIUS high performance RADIUS server. After=syslog.target network.target After=mariadb.service

#### ステップ 3:freeradius を開始し、起動時に開始できるようにします。

[root@tac-mxwireless ~]# systemctl start radiusd.service [root@tac-mxwireless ~]# systemctl enable radiusd.service ステップ4:セキュリティのため firewalld を有効にします。

[root@tac-mxwireless ~]# systemctl enable firewalld [root@tac-mxwireless ~]# systemctl start firewalld

[root@tac-mxwireless ~]# systemctl status firewalld

ステップ 5: http、https、および radius サービスを許可する永続的なルールをデフォルト ゾーン に追加します。

[root@tac-mxwireless ~]# firewall-cmd --get-services | egrep 'http|https|radius' [root@tac-mxwireless ~]# firewall-cmd --add-service={http,https,radius} --permanent success

ステップ6:変更を有効にするため、firewalldをリロードします。

[root@tac-mxwireless ~]# firewall-cmd --reload FreeRADIUS

MariaDB を使用するように FreeRADIUS を設定するには、次の手順に従います。

ステップ1:RADIUSデータベーススキームをインポートして、RADIUSデータベースを入力します。

[root@tac-mxwireless ~]# mysql -u root -p radius < /etc/raddb/modsconfig/sql/main/mysql/schema.sql

ステップ2:/etc/raddb/mods-enabledの下にStructured Query Language(SQL)用のソフト**リンクを** 作成します。

[root@tac-mxwireless ~]# ln -s /etc/raddb/mods-available/sql /etc/raddb/mods-enabled/ ステップ3: SQL モジュール /raddb/mods-available/sql を設定し、ご使用の環境に合わせてデー タベース接続パラメータを変更します。

[root@tac-mxwireless ~]# vim /etc/raddb/mods-available/sql SQLセクションは次のようになります。

sql {

driver = "rlm\_sql\_mysql"
dialect = "mysql"

# Connection info:

server = "localhost"

port = 3306 login = "radius" password = "radpass" # Database table configuration for everything except Oracle radius\_db = "radius" } # Set to 'yes' to read radius clients from the database ('nas' table) # Clients will ONLY be read on server startup. read\_clients = yes # Table to keep radius client info client\_table = "nas"

ステップ 4: /etc/raddb/mods-enabled/sql のグループ権限を radiusd に変更します。

[root@tac-mxwireless ~]# chgrp -h radiusd /etc/raddb/mods-enabled/sql

## FreeRADIUSでの認証、許可、アカウンティング(AAA)クライアントとしてのWLC

ステップ1:WLCの共有キーを設定するため、/etc/raddb/clients.conf を編集します。

[root@tac-mxwireless ~]# vim /etc/raddb/clients.conf ステップ2:下部に、コントローラのIPアドレスと共有キーを追加します。

client{ secret = shortname = }

## WLC上のRADIUSサーバとしてのFreeRADIUS

GUI :

# ステップ1:WLCのGUIを開き、図に示すように[SECURITY] > [RADIUS] > [Authentication] > [New]に移動します。

| սիսիս                                         |                                                                                                  | Save Configuration   <u>P</u> ing   Logout   <u>R</u> efresh |
|-----------------------------------------------|--------------------------------------------------------------------------------------------------|--------------------------------------------------------------|
| cisco                                         | MONITOR WLANS CONTROLLER WIRELESS SECURITY MANAGEMENT COMMANDS HELP FEEDBACK                     | n Home                                                       |
| Security                                      | RADIUS Authentication Servers                                                                    | Apply New                                                    |
| AAA     General                               | Auth Called Station ID Type 🛛 🗛 MAC Address:SSID 🛛 🗸                                             |                                                              |
| <ul> <li>RADIUS<br/>Authentication</li> </ul> | Use AES Key Wrap 🗌 (Designed for FIPS customers and requires a key wrap compliant RADIUS server) |                                                              |
| Accounting                                    | MAC Delimiter V                                                                                  |                                                              |
| DNS                                           | Framed MTU 1300                                                                                  |                                                              |

## ステップ2:図に示すように、RADIUSサーバ情報を入力します。

| RADIUS Authentication Serv       | vers > New      |                                                                   |
|----------------------------------|-----------------|-------------------------------------------------------------------|
| Server Index (Priority)          | 2 🗸             | _                                                                 |
| Server IP Address(Ipv4/Ipv6)     | a.b.c.d         |                                                                   |
| Shared Secret Format             | ASCII 🗸         | •                                                                 |
| Shared Secret                    | •••••           |                                                                   |
| Confirm Shared Secret            | •••••           |                                                                   |
| Key Wrap                         | (Designed for   | r FIPS customers and requires a key wrap compliant RADIUS server) |
| Port Number                      | 1812            |                                                                   |
| Server Status                    | Enabled $\sim$  |                                                                   |
| Support for CoA                  | Disabled $\vee$ |                                                                   |
| Server Timeout                   | 10 seconds      |                                                                   |
| Network User                     | 🗹 Enable        |                                                                   |
| Management                       | 🗹 Enable        |                                                                   |
| Management Retransmit<br>Timeout | 2 seconds       |                                                                   |
| IPSec                            | Enable          |                                                                   |
|                                  |                 |                                                                   |

CLI :

> config radius auth add <index> <radius-ip-address> 1812 ascii <shared-key>
> config radius auth disable <index>
> config radius auth retransmit-timeout <index> <timeout-seconds>
> config radius auth enable <index>
WLAN

GUI :

## ステップ1:WLCのGUIを開き、図に示すように[WLANs] > [**Create New] > [**Goas]に移動します。

| رابیان<br>cisco                                            | <u>m</u> onitor | <u>W</u> LANs | <u>C</u> ONTROLLER | W <u>I</u> RELESS      | <u>s</u> ecurity   | M <u>A</u> NAGEMENT | C <u>O</u> MMANDS | HELP      | <u>F</u> EEDBACK |    |
|------------------------------------------------------------|-----------------|---------------|--------------------|------------------------|--------------------|---------------------|-------------------|-----------|------------------|----|
| WLANs                                                      | WLANs           |               |                    |                        |                    |                     |                   |           |                  |    |
| <ul> <li>₩LANS</li> <li>WLANS</li> <li>Advanced</li> </ul> | Current Filt    | er: Nor       | ne [ <u>Cha</u>    | <u>nge Filter] [Cl</u> | <u>ear Filter]</u> |                     |                   | Create Ne | ew 🗸             | Go |

ステップ2:サービスセット識別子(SSID)とプロファイルの名前を選択して、図に示すように [Apply]をクリックします。

| WLANs   | > New |              |   | < Back | Apply |
|---------|-------|--------------|---|--------|-------|
| Туре    |       | WLAN V       | _ |        |       |
| Profile | Name  | profile-name |   |        |       |
| SSID    |       | SSID-name    |   |        |       |
| ID      |       | 2 ~          | • |        |       |

CLI :

> config wlan create <id> <profile-name> <ssid-name> ステップ3: WLAN に RADIUS サーバを割り当てます。

CLI :

> config wlan radius\_server auth add <wlan-id> <radius-index>  $\ensuremath{\mathsf{GUI}}$  :

[**Security**] > [**AAA Servers]に移動**し、目的のRADIUSサーバを選択し、図のように[**Apply**]をクリッ クします。

| WLANs > Edit 'ise-prof'                                  | < Back | Apply |
|----------------------------------------------------------|--------|-------|
| General Security QoS Policy-Mapping Advanced             |        |       |
| Layer 2 Layer 3 AAA Servers                              |        |       |
|                                                          |        | ^     |
| RADIUS Servers                                           |        |       |
| RADIUS Server Overwrite interface                        |        |       |
|                                                          |        |       |
| Authentication Servers Accounting Servers EAP Parameters |        |       |
| Enabled Enable Enable                                    |        |       |
| Server 1 IP:172.16.15.8, Port:1812 V None V              |        |       |
| Server 2 None V None V                                   |        |       |
| Server 3 None V None V                                   |        |       |
| Server 4 None V None V                                   |        |       |
| Server 5 None V None V                                   |        |       |
| Server 6 None V None V                                   |        |       |
| RADIUS Server Accounting                                 |        |       |
| Interim Update 📿 Interim Interval 0 Seconds              |        | ~     |
| <                                                        | >      | ,     |

#### ステップ4:オプションでセッション時間を増やします。

CLI :

> config wlan session-timeout <wlan-id> <session-timeout-seconds>  $\ensuremath{\mathsf{GUI}}$  :

図に示すように、[Advanced] > [Enable Session Timeout]に移動し、[Apply]をクリックします。

| WL | ANs > Edit 'ise-j                       | orof'                             |                |             |                   | < Ba             | ack | Apply |
|----|-----------------------------------------|-----------------------------------|----------------|-------------|-------------------|------------------|-----|-------|
| G  | ieneral Securit                         | y QoS Policy-Mappin               | g Adv          | anced       |                   |                  |     |       |
|    | Allow AAA Override                      | Enabled                           |                | DHCP        |                   | _                |     |       |
|    | Coverage Hole<br>Detection              | 🗹 Enabled                         |                | DHC         | P Server          | Override         |     |       |
|    | Enable Session<br>Timeout               | Session Timeou (secs              | ;)             | DHC<br>Assi | P Addr.<br>gnment | Required         |     |       |
|    | Aironet IE                              | Enabled                           |                | OEAP        |                   |                  |     |       |
|    | Diagnostic Channe<br><u>18</u>          | Enabled                           |                | Spli        | t Tunnel          | Enabled          |     |       |
|    | Override Interface<br>ACL               | IPv4 None 🗡                       | IPv6<br>None ∨ | Manage      | ement Frame P     | Protection (MFP) |     |       |
|    | Layer2 Ad                               | None 🗸                            |                |             |                   |                  |     |       |
|    | URL ACL                                 | None 🗸                            |                | MFP         | Client Protection | on 🛃 Optional 🗸  |     |       |
|    | P2P Blocking Action                     | Disabled V                        |                | DTIM P      | eriod (in beaco   | on intervals)    |     |       |
|    | Client Exclusion ²                      | Enabled 60<br>Timeout Value (secs | )              | 802.        | 11a/n (1 - 255    | 5) 1             |     |       |
|    | Maximum Allowed<br>Clients <sup>g</sup> | 0                                 |                | 802.<br>NAC | 11b/g/n (1 - 2    | 255) 1           |     |       |
| <  | Static IP Tunneling                     | □                                 |                | NAC         | State None        | ~1               |     | > ×   |

#### ステップ 5:WLAN を有効にします.

CLI :

| > | config | wlan | enable | <wlan-id></wlan-id> |
|---|--------|------|--------|---------------------|
| G | UI:    |      |        |                     |

#### 図に示すように、[General] > [Status] > [Tick Enabled] > [Apply]をクリックします。

| dit 'ssid-na | ime'                        | < Back |
|--------------|-----------------------------|--------|
| Security     | QoS Policy-Mapping Advanced |        |
|              |                             |        |
| e Name       | ssid-name                   |        |
| 2            | WLAN                        |        |
| ,<br>,       | ssid-name                   |        |
| tus          | ✓ Enabled                   |        |

## freeRADIUS データベースへのユーザの追加

デフォルトでは、クライアントは PEAP プロトコルを使用しますが、freeRadius ではその他の方

式もサポートしています(このガイドでは説明しません)。

ステップ1:ファイル /etc/raddb/users を編集します。

[root@tac-mxwireless ~]# nano /etc/raddb/users ステップ2:ファイルの下部にユーザ情報を追加します。この例では、user1はユーザ名、 Cisco123はパスワードです。

user1 Cleartext-Password := <Cisco123> ステップ3: FreeRadius を再起動します。

[root@tac-mxwireless ~]# systemctl restart radiusd.service

#### freeRADIUS の証明書

FreeRADIUSには、デフォルトの認証局(CA)証明書と、パス/etc/raddb/certsに保存されているデ バイス証明書が付属していま*す。これらの証明書の名前*は、ca.pemとserver.pemです。 server.pemは、クライアントが認証プロセスを通過するときに受信する証明書です。EAP 認証に 異なる証明書を割り当てる必要がある場合は、これらの証明書を削除し、新しい証明書を正確に 同じ名前で同じパスに保存するだけで行えます。

#### エンド デバイスの設定

802.1x 認証と PEAP/MS-CHAP (Microsoft の Challenge-Handshake Authentication Protocol) バ ージョン 2 を使用して SSID に接続するように、ラップトップ Windows マシンを設定します。

WindowsマシンでWLANプロファイルを作成するには、次の2つのオプションがあります。

- 1. 認証を実行するため、freeRADIUS サーバの検証および信頼に使用する自己署名証明書をマ シンにインストールします。
- 2. RADIUS サーバの検証をバイパスし、認証の実行に使用するすべての RADIUS サーバを信頼します(これはセキュリティの問題となる可能性があるため、推奨されません)。 これらのオプションの設定については、「エンドデバイスの設定:WLANプロファイルの作成」を参照してください。

#### FreeRADIUS証明書のインポート

freeRADIUS にインストールされているデフォルト証明書を使用する場合は、次の手順に従い、 freeRADIUS サーバからエンド デバイスに EAP 証明書をインポートします。

ステップ1: FreeRadius から証明書を取得します。

----BEGIN CERTIFICATE----MIIE4TCCA8mgAwIBAgIJAKLmHn4eZLjBMA0GCSqGSIb3DQEBBQUAMIGTMQswCQYD VQQGEwJGUjEPMA0GA1UECBMGUmFkaXVzMRIwEAYDVQQHEwlTb21ld2hlcmUxFTAT BgNVBAoTDEV4YW1wbGUgSW5jLjEgMB4GCSqGSIb3DQEJARYRYWRtaW5AZXhhbXBs ZS5jb20xJjAkBgNVBAMTHUV4YW1wbGUgQ2VydGlmaWNhdGUgQXV0aG9yaXR5MB4X DTE3MDMzMTExMTIxNloXDTE3MDUzMDExMTIxNlowgZMxCzAJBgNVBAYTAkZSMQ8w DQYDVQQIEwZSYWRpdXMxEjAQBqNVBAcTCVNvbWV3aGVyZTEVMBMGA1UEChMMRXhh bXBsZSBJbmMuMSAwHqYJKoZIhvcNAQkBFhFhZG1pbkBleGFtcGxlLmNvbTEmMCQG A1UEAxMdRXhhbXBsZSBDZXJ0aWZpY2F0ZSBBdXRob3JpdHkwqqEiMA0GCSqGSIb3 DQEBAQUAA4IBDwAwggEKAoIBAQC0vJ53NN7J9vhpKhcB3B00XLpeQFWjqolQOB9F /8Lh2Hax2rzb9wxOi1MOyXR+kN22H7RNwUHET8VdyGUsA4OdZWuyz18sKi5H42GU Eu6GDw1YJvhHn4rVC36OZU/Nbaxj0eR8ZG0JGse4ftQKLfckkvCOS5QGn4X1elRS oFe27HRF+pTDHd+nzbaDvhYWvFoe6iA27Od7AY/sDuo/tiIJWGdm9ocPz3+0IiFC ay6dtG55YQOHxKaswH7/HJkLsKWhS4YmXLgJXCeeJqooqr+TEwyCDEaFaiX835Jp gwNNZ7X5US0Fcjuu0tpJJ3hfQ8K6uXjEWP0kDE0DAnqp4/n9AgMBAAGjggE0MIIB MDAdBgNVHQ4EFgQUysFNRZKpAlcFCEgwdOPVGV0waLEwgcgGA1UdIwSBwDCBvYAU ysFNRZKpAlcFCEgwdOPVGV0waLGhgZmkgZYwgZMxCzAJBgNVBAYTAkZSMQ8wDQYD VQQIEwZSYWRpdXMxEjAQBqNVBAcTCVNvbWV3aGVyZTEVMBMGA1UEChMMRXhhbXBs ZSBJbmMuMSAwHqYJKoZIhvcNAQkBFhFhZG1pbkBleGFtcGxlLmNvbTEmMCQGA1UE AxMdRXhhbXBsZSBDZXJ0aWZpY2F0ZSBBdXRob3JpdHmCCQCi5h5+HmS4wTAMBgNV HRMEBTADAQH/MDYGA1UdHwQvMC0wK6ApoCeGJWh0dHA6Ly93d3cuZXhhbXBsZS5j b20vZXhhbXBsZV9jYS5jcmwwDQYJKoZIhvcNAQEFBQADggEBACsPR2jiOFXnTsK4 lwnrrMylZZb12gDuqK+zKELox2mzlDMMK83tBsL8yjkv70KeZn821IzfTrTfvhzV mjX6HgaWfYyMjYYYSw/iEu2JsAtQdpvC3di10nGwVPHlzbozPdov8cZtCb21ynfY Z6cNjx8+aYQIcsRIyqA11XMOBwIXo141TOmoODdgfX951poLwgktRLkv17Y7owsz ChYDO++H7Iewsxx5pQfm56dA2cNrlTwWtMvViKyX7GlpwlbB0xgkLiFJ5+GFbfLh a0HBHZWhTKvffbr62mkbfjCUfJU4T3xgY9zFwiwT+BetCJgAGy8CT/qmnO+NJERO RUvDhfE =

----END CERTIFICATE-----

ステップ 2:前のステップでの出力をコピーし、テキスト ファイルに貼り付け、拡張子を .crt に 変更します。

ステップ3:ファイルをダブルクリックし、[Install Certificate...]を選択します。 図に示すように

| Certificate 📰                                                                                                    |
|----------------------------------------------------------------------------------------------------|
| General Details Certification Path                                                                                                    |
| Certificate Information                                                                                                    |
| This CA Root certificate is not trusted. To enable trust,<br>install this certificate in the Trusted Root Certification<br>Authorities store. |
|                                                                                                    |
|                                                                                                    |
| Issued to: Example Certificate Authority                                                                                                    |
| Issued by: Example Certificate Authority                                                                                                    |
| Valid from 3/ 31/ 2017 to 5/ 30/ 2017                                                                                                    |
| Install Certificate Issuer Statement                                                                                                    |
| ок                                                                                                    |

ステップ4:図に示すように、証明書をTrusted Root Certification Authoritiesストアにインストー ルします。

| Certificate Import Wizard                                                                                                    | 8                                                                        |
|----------------------------------------------------------------------------------------------------|--------------------------------------------------------------------------|
| Certificate Store<br>Certificate stores are system areas where certific                                                                                                    | ates are kept.                                                           |
| Windows can automatically select a certificate sto<br>the certificate.<br>Automatically select the certificate store ba                                                    | re, or you can specify a location for<br>used on the type of certificate |
| Place all certificates in the following store                                                                                                    |                                                                          |
| Certificate store:                                                                                                    | Browse                                                                   |
| Select Certificate Store                                                                                                    |                                                                          |
| Select the certificate store you want to use.                                                                                                    |                                                                          |
| Personal  Trusted Root Certification Authorities  Enterprise Trust Intermediate Certification Authorities Trusted Publishers  Intrusted Certificates  Show physical stores | Back Next > Cancel                                                       |
| OK Cancel                                                                                                    | ОК                                                                       |

## WLANプロファイルの作成

ステップ1:図に示すように、[スタート]アイコンを右クリック**し、[コン**トロールパネル]を選択 します。

| Programs and Features     |    |
|---------------------------|----|
| Mobility Center           |    |
| Power Options             |    |
| Event Viewer              |    |
| System                    |    |
| Device Manager            |    |
| Network Connections       |    |
| Disk Management           |    |
| Computer Management       |    |
| Command Prompt            |    |
| Command Prompt (Admin)    |    |
| Task Manager              |    |
| Control Panel             |    |
| File Explorer             |    |
| Search                    |    |
| Run                       |    |
| Shut down or sign out     | >  |
| Desktop                   |    |
| iii ン に」 🔉 DownL 🦅 Networ | 52 |

ステップ2:図に示すように、[Network and Internet] > [Network and Sharing Center] > [Set up a new connection or network]をクリックします。

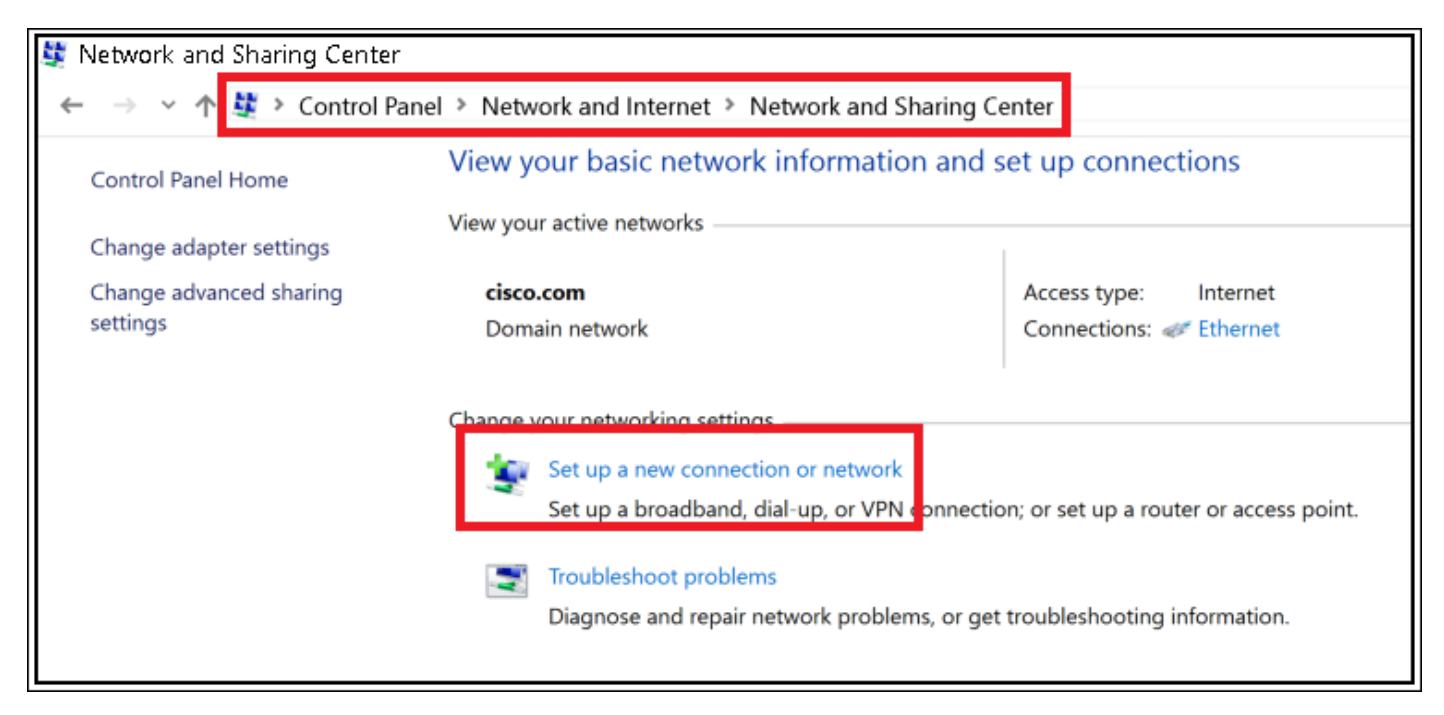

ステップ3:[Manually connect to a wireless network]を選択し、図に示す[Nextas]をクリックします

|                                                               | -    |     | ×    |
|---------------------------------------------------------------|------|-----|------|
| <ul> <li>Set Up a Connection or Network</li> </ul>            |      |     |      |
|                                                               |      |     |      |
| Choose a connection option                                    |      |     |      |
| Connect to the Internet                                       |      |     | 1    |
| Set up a broadband or dial-up connection to the Internet.     |      |     |      |
| Set up a new network                                          |      |     |      |
| Set up a new router or access point.                          |      |     |      |
| Manually connect to a wireless network                        |      |     |      |
| Connect to a hidden network or create a new wireless profile. |      |     |      |
| Connect to a workplace                                        |      |     |      |
| Set up a dial-up or VPN connection to your workplace.         |      |     |      |
|                                                               |      |     |      |
|                                                               |      |     |      |
|                                                               |      |     | _    |
|                                                               |      |     |      |
|                                                               | Next | Car | ncel |

ステップ4:SSIDの名前とセキュリティタイプWPA2-Enterpriseの情報を入力し、図に示すように [**Next**]をクリックします。

| ÷ | Se Manually connect to a                        | wireless network                                          | -    |     | ×   |  |
|---|-------------------------------------------------|-----------------------------------------------------------|------|-----|-----|--|
|   | Enter information f                             | or the wireless network you want to add                   |      |     |     |  |
|   | Network name:                                   | SSID-name                                                 |      |     |     |  |
|   | Security type:                                  | WPA2-Enterprise ~                                         |      |     |     |  |
|   | Encryption type:                                | AES.                                                      |      |     |     |  |
|   | Security Key:                                   | Hide characte                                             | HTS. |     |     |  |
|   | Start this connection                           | on automatically                                          |      |     |     |  |
|   | Connect even if the network is not broadcasting |                                                           |      |     |     |  |
|   | Warning: If you se                              | lect this option, your computer's privacy might be at ris | k.   |     |     |  |
|   |                                                 |                                                           |      |     |     |  |
|   |                                                 |                                                           |      |     |     |  |
|   |                                                 | ,                                                         | lext | Can | cel |  |

ステップ5 : 図に示すようにWLANプロファイルの設定をカスタマイズするには、[Change connection settings]を選択します。

|                                                                                                    | - |     | $\times$ |
|----------------------------------------------------------------------------------------------------|---|-----|----------|
| <ul> <li>Second Second Sec</li></ul> |   |     |          |
|                                                                                                    |   |     |          |
| Successfully added ise-ssid                                                                                                    |   |     |          |
|                                                                                                    |   |     |          |
| → Change connection settings                                                                                                    |   |     |          |
| Open the connection properties so that I can change the settings.                                                                                                    |   |     |          |
|                                                                                                    |   |     |          |
|                                                                                                    |   |     |          |
|                                                                                                    |   |     |          |
|                                                                                                    |   |     |          |
|                                                                                                    |   |     |          |
|                                                                                                    |   |     |          |
|                                                                                                    |   |     |          |
|                                                                                                    |   |     |          |
|                                                                                                    |   |     |          |
|                                                                                                    |   | Clo | se       |
|                                                                                                    |   |     |          |

ステップ6:図に示すように、[セキュ**リティ]**タブに移動し**[設**定]をクリックします。

| ise-ssid Wireless Ne                                                   | twork Properti     | es |        | ×  |
|------------------------------------------------------------------------|--------------------|----|--------|----|
| Connection Security                                                    |                    |    |        |    |
|                                                                        |                    |    |        |    |
| Security type:                                                         | WPA2-Enterprise    |    | $\sim$ |    |
| Encryption type:                                                       | AES                |    | $\sim$ |    |
|                                                                        |                    |    |        |    |
|                                                                        |                    |    |        |    |
| Choose a network aut                                                   | thentication metho | 1: | _      |    |
| Microsoft: Protected EAP (PEAP)  V Settings                            |                    |    |        |    |
| Remember my credentials for this connection each<br>time I'm logged on |                    |    |        |    |
| une in logged of                                                       |                    |    |        |    |
|                                                                        |                    |    |        |    |
|                                                                        |                    |    |        |    |
|                                                                        | _                  |    |        |    |
| Advanced settings                                                      |                    |    |        |    |
|                                                                        |                    |    |        |    |
|                                                                        |                    |    |        |    |
|                                                                        |                    |    |        |    |
|                                                                        | [                  | OK | Cano   | el |

ステップ7:RADIUS サーバが有効になっているかいないか選択します。

検証する場合は [Verify the server's identity by validating the certificate] **を有効にし、[Trusted Root Certification Authorities:**] リストから freeRADIUS の自己署名証明書を選択します。

その後、[Configure]を選択し、[Automatically use my Windows logon name and password...]を無 効にして、図のように[OK]をクリックします。

| Protected EAP Properties                                                                                                    | ×  |
|----------------------------------------------------------------------------------------------------|----|
| When connecting:                                                                                                    |    |
| Connect to these servers (examples:srv1;srv2;.*\.srv3\.com):                                                                                                    |    |
| Trusted Root Certification Authorities:                                                                                                    |    |
| Digitie Stitchel Inner der     Digitie Stitchel Association der Die der Die der D | ^  |
| Example Certification Authority      Example Certification Authority      Example Certification Authority      Example Certification Authority      Example Certification Authority      Construct Certification Authority      Construct Certification Authority      Solution                                                                                                    | ~  |
| Notifications before connecting:                                                                                                    |    |
| Tell user if the server name or root certificate isn't specified                                                                                                    | ~  |
| Select Authentication Method:                                                                                                    |    |
| Secured password (EAP-MSCHAP v2) Configur                                                                                                    | е  |
| Enable Fast Reconnect                                                                                                    |    |
| Disconnect if server does not present cryptobinding TLV     Enable Identity Privacy                                                                                                    |    |
| OK Cance                                                                                                    | el |
|                                                                                                    |    |
| EAP MSCHAPv2 Properties ×                                                                                                    |    |

| EAP MISCHAPVZ Properties                                                     |        |  |  |
|------------------------------------------------------------------------------|--------|--|--|
| When connecting:                                                             |        |  |  |
| Automatically use my Windows logon name and<br>password (and domain if any). |        |  |  |
|                                                                              |        |  |  |
| ок                                                                           | Cancel |  |  |

ステップ 8:ユーザ クレデンシャルを設定します。

[Security]タブに戻り、[Advanced settings] を選択し、[User authentication]として認証モードを指 定して、ユーザを認証するためにfreeRADIUSで設定したクレデンシャルを保存します。

| ise-ssid Wireless Network Properties             |                     |    |        |   |  |
|--------------------------------------------------|---------------------|----|--------|---|--|
| Connection Security                              |                     |    |        |   |  |
|                                                  |                     |    |        |   |  |
| Security type:                                   | WPA2-Enterprise     |    | ~      |   |  |
| Encryption type:                                 | AES                 |    | $\sim$ |   |  |
|                                                  |                     |    |        |   |  |
|                                                  |                     |    |        |   |  |
| Choose a network aut                             | thentication method | j: |        |   |  |
| Microsoft: Protected EAP (PEAP)  V Settings      |                     |    |        |   |  |
| Remember my credentials for this connection each |                     |    |        |   |  |
|                                                  |                     |    |        |   |  |
|                                                  |                     |    |        |   |  |
|                                                  |                     |    |        |   |  |
| a dama da atta                                   |                     |    |        |   |  |
| Advanced settings                                |                     |    |        |   |  |
|                                                  |                     |    |        |   |  |
|                                                  |                     |    |        |   |  |
|                                                  |                     |    |        |   |  |
|                                                  |                     | OK | Cancel | ] |  |

| _ open/ on new of the set                             |                    |             |
|-------------------------------------------------------|--------------------|-------------|
| User authentication                                   | Save               | credentials |
| Delete credentials for all use                        | ers                |             |
| Enable single sign on for this ne                     | twork              |             |
| Perform immediately before                            | e user logon       |             |
| <ul> <li>Perform immediately after u</li> </ul>       | iser logon         |             |
| Maximum delay (seconds):                              | 10                 | -           |
| Allow additional dialogs to b<br>sign on              | e displayed during | g single    |
| This network uses separate<br>and user authentication | virtual LANs for m | achine      |
|                                                       |                    |             |
|                                                       |                    |             |

| Windows Secu                                     | ity                                                                                                |                          | × |
|--------------------------------------------------|----------------------------------------------------------------------------------------------------|--------------------------|---|
| Save creder<br>Saving your cre<br>when you're no | ntials<br>dentials allows your computer to connect to<br>t logged on (for example, to download upo | o the network<br>lates). |   |
| ahahi                                            | user1                                                                                              |                          |   |
| CISCO                                            | ••••••                                                                                             |                          |   |
|                                                  | OK                                                                                                 | Cancel                   |   |

# 確認

ここでは、設定が正常に機能しているかどうかを確認します。

## WCL での認証プロセス

特定のユーザの認証プロセスをモニタするため、次のコマンドを実行します。

> debug client <mac-add-client>

> debug dot1x event enable

> debug dot1x aaa enable

デバッグ クライアントの出力を簡単に読むための手段として、ワイヤレス デバッグ アナライザ ツールを使用します。

<u>ワイヤレス デバッグ アナライザ</u>

# トラブルシュート

現在、この設定に関する特定のトラブルシューティング情報はありません。